# **College of Ag's Brief Overview of the Elements Reporting System**

#### August 22, 2024

Here are **3 steps** that faculty and specialists can do now to ensure their Elements account is ready for the upcoming 2024 Faculty Annual Review process.

A bit of context first...

- Using Elements for Annual Faculty Reviews for Purdue University West Lafayette Campus is led by the Provost's office and managed by Institutional Data Analytics + Assessment (IDA+A). Information and instructions are available: <u>Purdue Elements Training Office of the Provost Purdue University</u>
- The CoA College Success Managers (CSMs) are Julie Huetteman, Brad Joyce, and Cheyenne Kleist, and they are available to assist faculty and specialists. Please email <u>COAelements@purdue.edu</u>.
- Data management includes harvesting, data feeds, and manual entry as shown in these images:

| Purdue Elements: Data Sources |                 |                 |  |  |  |  |
|-------------------------------|-----------------|-----------------|--|--|--|--|
| Ongoing Feeds                 |                 |                 |  |  |  |  |
| Type of Data                  | Data Source     | Timing          |  |  |  |  |
| Teaching                      | Banner          | Term end freeze |  |  |  |  |
| Grants                        | SPS             | Month end close |  |  |  |  |
| Course Evaluation             | Watermark       | Term end freeze |  |  |  |  |
| Human Resource                | SAP             | Nightly         |  |  |  |  |
| Scholarly Works               | See table below | Every 14 days   |  |  |  |  |

| Scholarly Works Data Sources by College |       |       |          |      |            |            |     |        |       |        |      |                   |
|-----------------------------------------|-------|-------|----------|------|------------|------------|-----|--------|-------|--------|------|-------------------|
|                                         |       | CiNii |          |      |            | Dimensions |     |        |       |        |      | Web of<br>Science |
| Primary Group Name in Elements          | arXiv | EN    | CiNii JP | DBLP | Dimensions | Grants     | MLA | PubMed | RePEc | Scopus | SSRN | (Lite)            |
| College of Agriculture                  | N     | Y     | Y        | N    | Y          | Y          | N   | Y      | N     | Y      | Y    | Y                 |

'Y" indicates the databases where scholarly activity is harvested.

#### **ELEMENTS Homepage = 4 Data Tiles**

| Scholarly & creative works                                                       | Grants                              | :        | Service                                                                                                    |                                     | Learning & teac                                                                                    | hing          |
|----------------------------------------------------------------------------------|-------------------------------------|----------|----------------------------------------------------------------------------------------------------|-------------------------------------|----------------------------------------------------------------------------------------------------|---------------|
| Claimed<br>• 1 conference<br>• 1 journal article<br>• 1 newsletter<br>• 1 poster | Claimed<br>• 3 institutional grants |          | <ul> <li>12 awards/honors</li> <li>9 committee member</li> <li>3 offices held</li> <li>4 extension learning</li> <li>22 extension impact</li> </ul> | erships<br>I events<br>I statements | <ul> <li>1 directed student le</li> <li>1 program develope</li> <li>4 other instruction</li> </ul> | earning<br>ed |
| + ADD NEW VIEW ALL                                                               | + ADD NEW                           | VIEW ALL | + ADD NEW                                                                                                    | VIEW ALL                            | + ADD NEW                                                                                          | VIEW ALL      |

Data Harvests

Manual Entry

#### CoA's ELEMENTS Website

Faculty and specialists navigate to this CoA site to locate the link to the Provost's site, to review information and instructions for entering data and running reports, and to log in to Elements: <a href="https://ag.purdue.edu/department/arge/elements/index.html">https://ag.purdue.edu/department/arge/elements/index.html</a>

Login with BoilerKey to Elements, then complete these 3 steps.

## **STEP 1** — In the TOP PANEL, click to add your ORCID ID

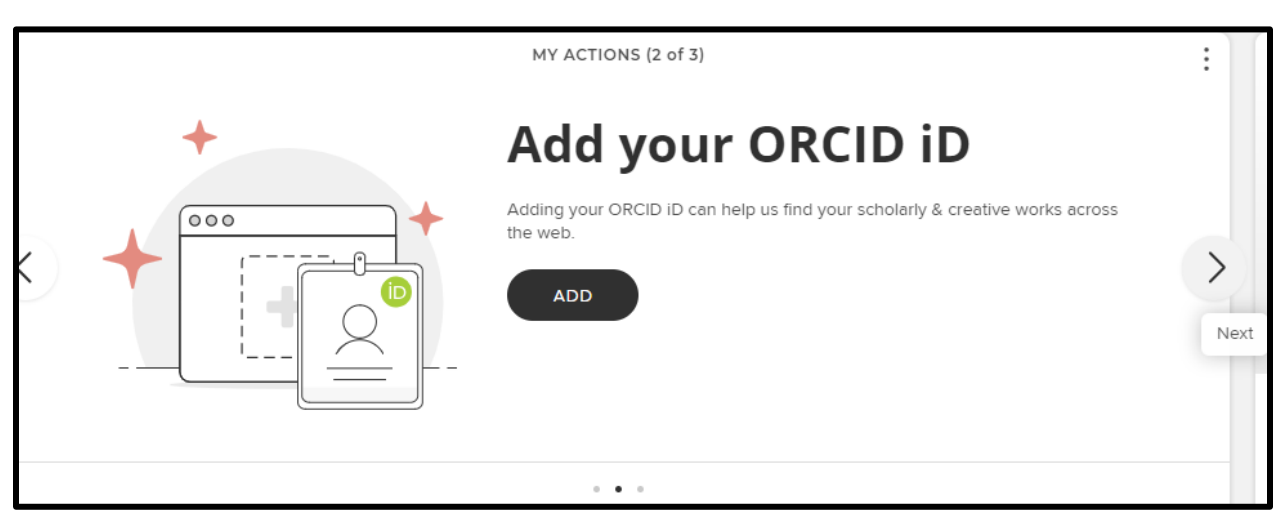

### STEP 2 — In the TOP PANEL, claim harvested "Scholarly and creative works"

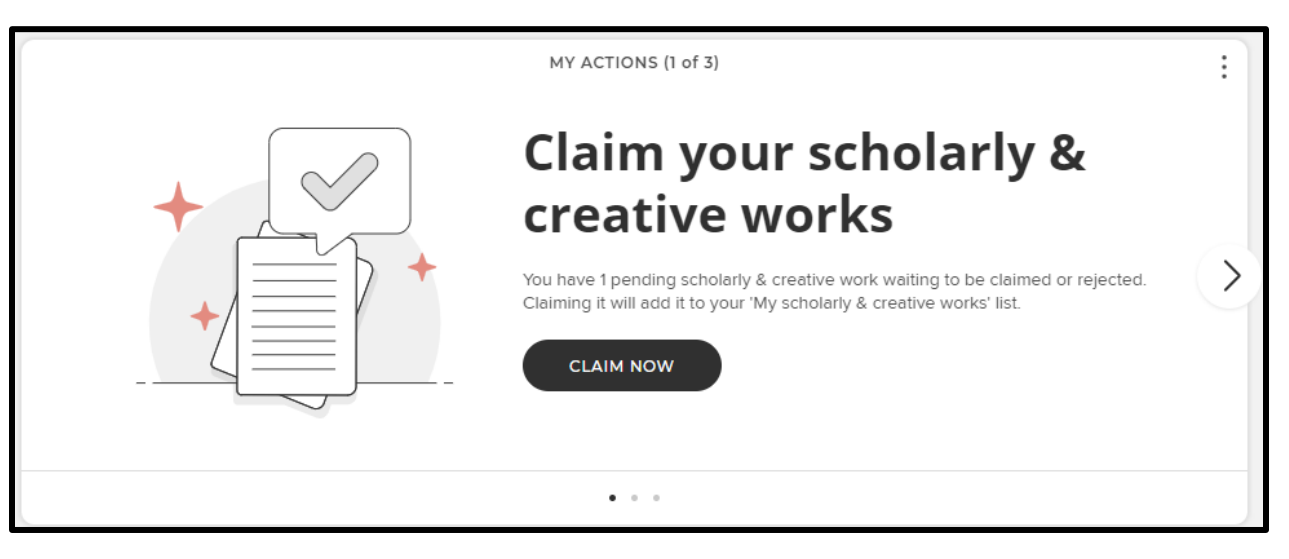

- CLAIM or REJECT each item
- Click the Home icon to return to the homepage.

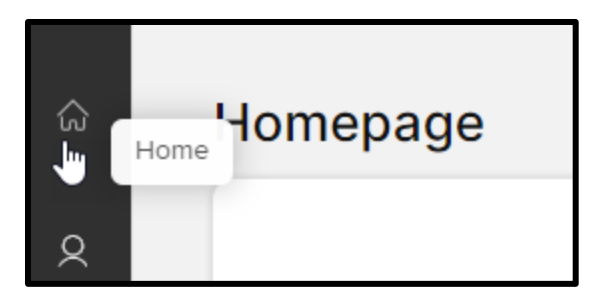

- For each CLAIMED item, complete:
  - ✓ Status
  - ✓ Peer Reviewed/Refereed
  - ✓ Primary & Secondary Scholarship Types
- Select the type of Claimed work

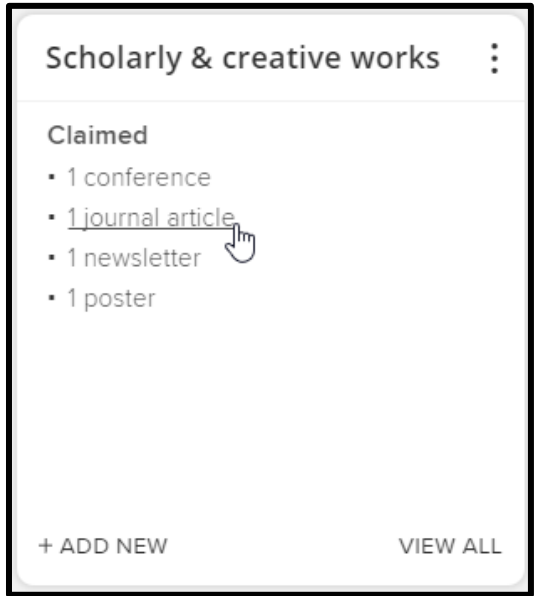

• Click on title

|         | <u> </u>                                                          | $\heartsuit$ | G | : |
|---------|-------------------------------------------------------------------|--------------|---|---|
|         | JOURNAL ARTICLE To Z . DOI TO                                     |              |   |   |
| SUMMARY | METRICS (7) LABELS (32) RELATIONSHIPS (6) SOURCES (6) HISTORY (3) |              |   |   |

• Scroll to the bottom and click the + icon "Add manual record"

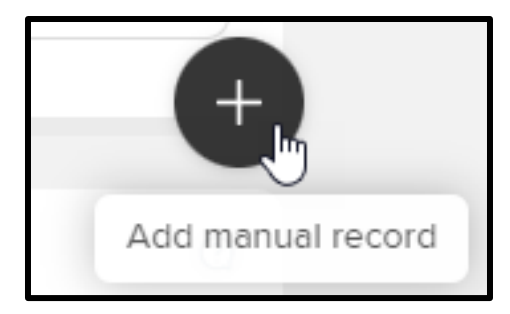

• This opens a manual record – better known as "edit" mode:

| Add journal article record |                       |  |  |  |
|----------------------------|-----------------------|--|--|--|
|                            |                       |  |  |  |
|                            | Essential Information |  |  |  |
| Sub Types                  | Article               |  |  |  |
|                            | Letter                |  |  |  |
|                            | Review                |  |  |  |
|                            | Corrigendum           |  |  |  |
|                            | Addendum              |  |  |  |
|                            | Rapid Communication   |  |  |  |
|                            | Editorial Comment     |  |  |  |
| 🗱 Title                    | Ω                     |  |  |  |

- Scroll down and complete
  - ✓ Status
  - ✓ Peer Reviewed/Refereed
  - ✓ Primary & Secondary Scholarship Types

|        | * Status    | [Sele  | ct an option]      |  |
|--------|-------------|--------|--------------------|--|
|        |             | [Sele  | ct an option]      |  |
|        |             | Unpu   | blished            |  |
|        |             | Subm   | nitted             |  |
|        |             | Acce   | pted               |  |
|        |             | In pre | eparation          |  |
|        |             | Publis | shed               |  |
|        |             | Publis | shed online        |  |
|        |             |        |                    |  |
| Peer R | eviewed/Ref | ereed  | [Select an option] |  |
|        |             |        | [Select an option] |  |
|        |             |        | Yes                |  |
|        |             |        | No                 |  |

| Primary Scholarship Type   | [None]                              |
|----------------------------|-------------------------------------|
|                            | [None]<br>Discovery                 |
| Secondary Scholarship Type | Teaching and Learning               |
|                            | Engagement                          |
|                            | Extension                           |
|                            | Diversity and Inclusion             |
|                            | Mentoring                           |
|                            | International/Global                |
|                            | Interdisciplinary/Multidisciplinary |
|                            | □ PK-12                             |
|                            | Commercialization                   |
|                            | <ul> <li>Multi-state</li> </ul>     |

• Click "SAVE" at bottom

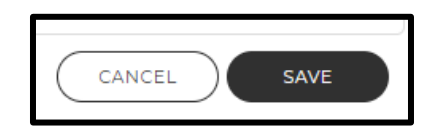

• Repeat this process for each "Claimed" item

### 3 - Run a "Faculty Activity Review" report to check on your data

On the homepage, on the left navigation. click the bar graph icon for the "Reporting hub".

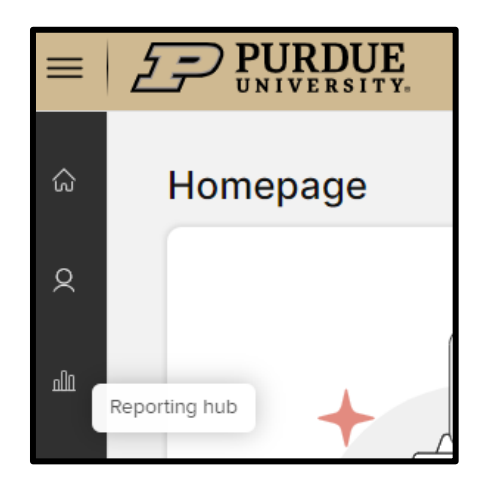

In the "Search reports" box at the top, type "Faculty Activity Review", locate the report, and click "RUN".

| ŝ  | Re<br>Home | eporting hub                                                                                                    |              |   |
|----|------------|----------------------------------------------------------------------------------------------------|--------------|---|
| 2  |            | C     Faculty Activity Review     X                                                                                                  |              |   |
|    |            | showing 1 - 1 out of 1                                                                                                    |              |   |
| யு |            | view: 10 🔻 per page sort by: tit                                                                                                    | le (A to Z)  | ~ |
|    |            | FAVOURITE UNFAVOURITE RUN TESTS                                                                                                    |              |   |
|    |            | Faculty Activity Review                                                                                                    | $\diamond$ : |   |
|    |            | FORMATTED USER REPORT         This report shows faculty activity for the selected time period.         CUSTOM • CREATED: 29 DEC 2023 |              |   |

Select dates: 1 Jan 2024 - 31 Dec 2024

| Dates                                               |                                       |
|-----------------------------------------------------|---------------------------------------|
| If supplied, the export wi<br>specified date range. | ill only contain data relevant to the |
| Start date                                          | End date                              |
| 01 Jan 2024 📀 🛗                                     | 31 Dec 2024 📀 🛗                       |

Choose a "Format" – PDF or WORD

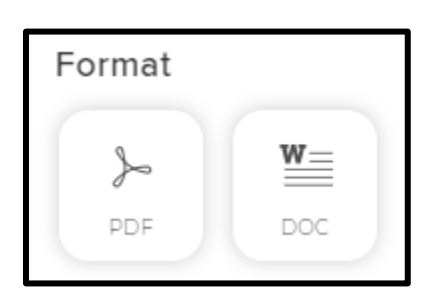

Click "RUN", then check your downloads for the report.

- Check for accuracy of items and for anything that is missing. Return to Elements and correct or add items as needed.
- If anything is not showing up OR might be "in process", those items may need to be manually entered (or you could wait for future data feeds or harvesting for them to appear).
- If anything is showing, but is not a 2024 item, the date or end date may need to be entered. This is a common issue for "Service" items.

### Need Help? Email COAelements@purdue.edu

The CoA CSMs are available to answer your questions and to assist in getting your items entered/corrected. You may email your 2024 Faculty Activity Review report (WORD format) and your current CV. We will compare your CV to your Elements account and update/enter data for you. We will focus on 2024 first to ensure that data are ready for the annual review. We can return to your account later, and enter items for previous years if you would like.